# **Tehtäväpalkki**

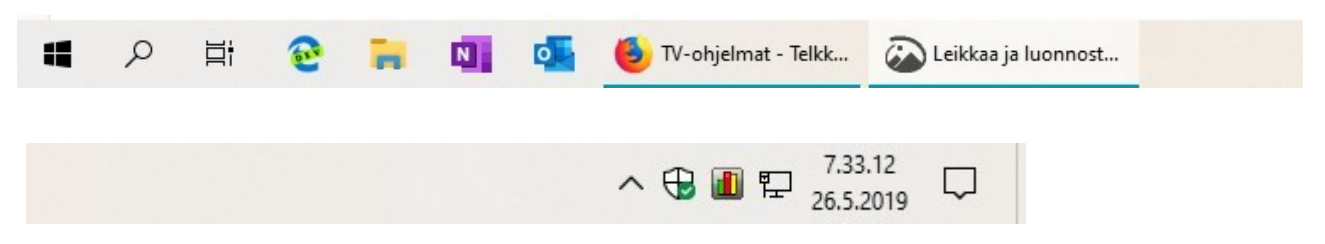

Tehtäväpalkki sijaitsee yleensä näytön alaosassa. Vasemmalla on Aloitus – kuvake. Seuraavaksi on Haku, Tehtävänäkymä ja tehtäväpalkkiin kiinnitetyt ohjelmien kuvakkeet. Seuraavaksi ovat käynnissä olevat ohjelmat. Oikealla on ilmoitusalue. Siinä näkyvät jotkin käynnissä olevat ohjelmat ja halutut järjestelmäkuvakkeet. Viimeinen oikealla on toimintokeskus.

Jos ilmoitusalueella on piilotettuja kuvakkeita, ne saa näkyviin painamalla nuoli ylöspäin -symbolia.

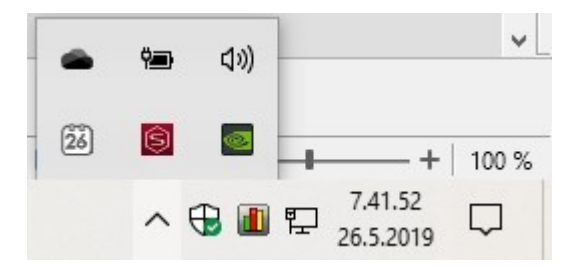

Ilmoitusalueella on siis näkyvissä myös järjestelmäkuvakkeita. Tärkeimpiä niistä ovat Windowsin suojaus ja Internet-yhteys. Kun hiiren osoittimen vie kuvakkeen päälle, se näyttää ko. kuvakkeen tilan. Kuvake myös muuttuu tilanteen mukaan.

## Windowsin suojaus:

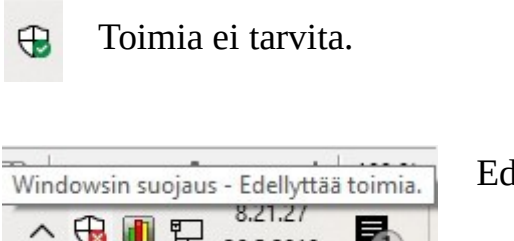

Edellyttää toimia.

Kun kuvaketta painaa hiiren 1. painikkeella, aukeaa Windows suojaus -ikkuna. Siitä näkyy tarkemmin, jos jossakin suojauksessa on ongelmia.

### 28.05.19

#### HRTM58

### **Internet-yhteys:**

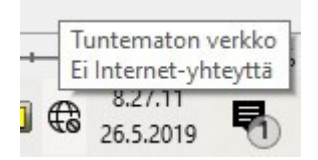

Ei Internet-yhteyttä.

G.

Langaton yhteys (Wlan, Wifi).

ᇊ Ethernet-yhteys (Ethernet kaapelilla, kaapeli).

Klikkaamalla kuvaketta hiiren 1. painikkeella, saadaan näkyville käytössä olevat yhteys -vaihtoehdot. Klikkaamalla kuvaketta hiiren 2. painikkeella, voidaan tehdä ongelmien vianmääritys.

Tehtäväpalkin kuvakkeita ja asetuksia pääsee muuttamaan klikkaamalla tehtäväpalkkia hiiren 2. painikkeella (oikeakätisillä oikea painike, vasenkätisillä vasen painike) ja valitsemalla Tehtäväpalkin asetukset.

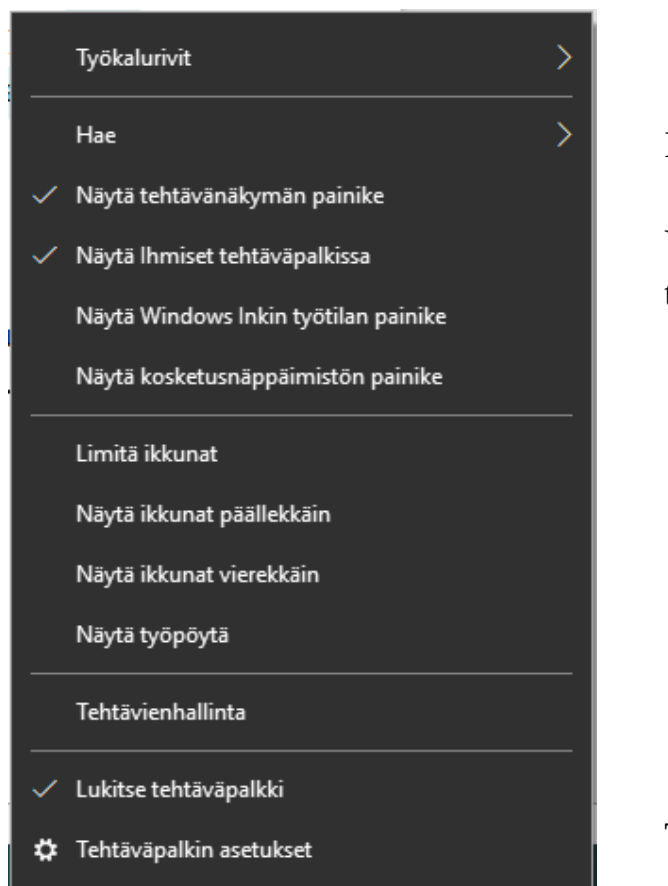

Näytetäänkö Haku -painike

Voidaan valita, mitä kuvakkeita tehtäväpalkissa näkyy.

Tehtäväpalkin asetukset.

| 20  |     | 10  |
|-----|-----|-----|
| 2ö. | 05. | .19 |

## Tehtäväpalkin asetukset

| Lukitse tehtäväpa                                              | palkki                                                                                                    |       |
|----------------------------------------------------------------|----------------------------------------------------------------------------------------------------|-------|
| Käytössä                                                       | <sup>sa</sup> Jos ei käytössä, tehtäväpalkkia voidaan siirtää ylös, alas tai sivuille.                      |       |
| Piilota tehtäväpa                                              | alkki automaattisesti työpöytätilassa                                                                       |       |
| Ei käytös                                                      | <sup>5ssa</sup> Jos käytössä, tehtäväpalkki menee piiloon. Saa näkyviin viemällä hiiren                     |       |
| Piilota tehtäväpa                                              | valkki automaattisesti tablettitilassa osoittimen sen paikalle.                                             |       |
| Ei käytös                                                      | össä                                                                                                    |       |
| Käytä pieniä teht                                              | ntäväpalkkipainikkeita                                                                                      |       |
| Ei käytös                                                      | ossa Näyttää pienet painikkeet, myös kellonaikaa ei näy.                                                    |       |
| Esikatsele työpöy<br>tehtäväpalkin reu<br>kohdalle<br>Käytössä | öytää Vilkaise-toiminnolla, kun vien hiiren<br>eunassa sijaitsevan Näytä työpöytä -painikkeen<br>sä         |       |
| Korvaa komentol<br>napsautan hiiren<br>Windows-näppäi          | okehote Windows PowerShellillä valikossa, kun<br>n kakkospainikkeella aloituspainiketta tai painan<br>äin+X |       |
| CO Käytössä                                                    | sä                                                                                                    |       |
| Näytä infopisteet                                              | et tehtäväpalkin painikkeissa                                                                               |       |
| CO Käytössä                                                    | sä                                                                                                    |       |
| Tehtäväpalkin sija                                             | ijainti näytössä                                                                                            |       |
| Alaosassa                                                      | Jos Lukitse tehtäväpalkki ei ole käytössä, tehtäväpalk                                                      | kia   |
| Yhdistä tehtäväp                                               | voidaan siirtää myös hiirellä raahaamalla.<br>palkkipainikkeet                                              |       |
| Ei koskaan                                                     | Ei koskaan näyttää myös aukiolevien ohje                                                                    | Imien |
| Miten voin muka                                                | auttaa tehtäväpalkkeja?                                                                                     |       |
| Ilmoitusalue                                                   |                                                                                                    |       |
| Valitee mitkä kuv                                              | wakkeet näkyvät tehtävänalkissa Ei valitut näkyvyät kun nainetaan nientä nuoli vlösnäi                      | -     |

Valitse, mitkä kuvakkeet näkyvät tehtäväpalkissa Ei valitut näkyvät, kun painetaan pientä nuoli ylöspäin Ota järjestelmäkuvakkeet käyttöön tai poista ne käytöstä -symbolia

Kun muuttaa asetuksia, ne astuvat välittömästi voimaan. Näin ollen voi katsoa, miten mikäkin asetus vaikuttaa.

## <u>Tehtävänäkymä</u>

Klikkaamalla Tehtävänäkymä -kuvaketta hiiren 1. painikkeella, aukeaa tehtävänäkymä. Siinä näkyvät aikaisemmin suoritetut tehtävät, esimerkiksi LibreOfficella tehty Tehtäväpalkki -käyttöohje. Klikkaamalla sitä hiiren 1. painikkeella, aukeaa LibreOffice Writer -ohjelma ja siihen Tehtäväpalkki -käyttöohje.

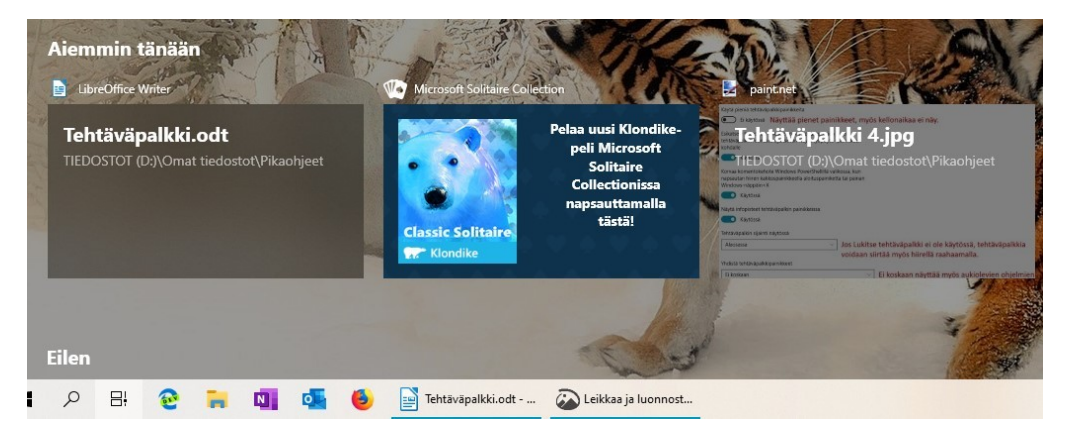

# **Toimintokeskus**

Klikkaamalla Toimintokeskus -kuvaketta hiiren 1. painikkeella aukeaa toimintokeskus. Siinä näkyvät kaikki ilmoitukset sekä asetuksissa valitut kuvakkeet.

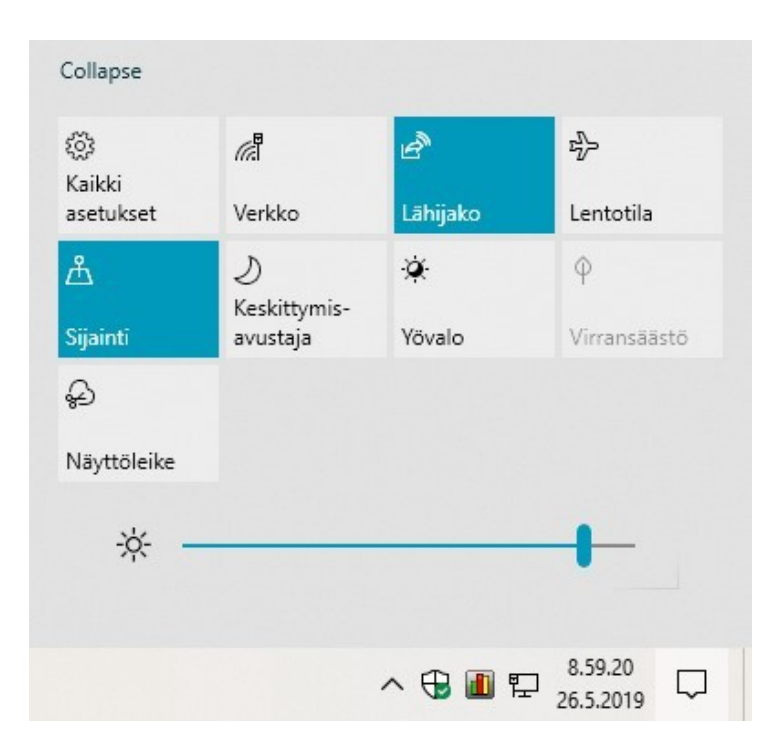

Valitaan Toimintokeskus → Kaikki asetukset

ଉ Kaikki asetukset

tai Aloitus → Asetukset.

Valitaan Järjestelmä → Ilmoitukset ja toiminnot.

## Ilmoitukset ja toiminnot

### Pikatoiminnot

Voit lisätä tai poistaa pikatoimintoja tai järjestää niitä uudelleen suoraan toimintokeskuksessa.

#### Muokkaa pikatoimintoja

### Ilmoitukset

#### Saa ilmoituksia sovelluksilta ja muilta lähettäjiltä

Käytössä

Jos haluat määrittää ajat, jolloin et saa ilmoituksia, kokeile Keskittymisavustajaa. Keskittymisavustajan asetukset

| _   |
|-----|
|     |
| - 1 |

Näytä ilmoitukset lukitusnäytössä

Näytä muistutukset ja saapuvat VoIP-puhelut lukitusnäytössä

Näytä Windowsin Tervetuloa-ohjelma päivitysten jälkeen ja toisinaan kirjautuessani sisään uusien ominaisuuksien ja ehdotusten tuomiseksi esiin

Hae vinkkejä, vihjeitä ja ehdotuksia käyttäessäsi Windowsia

### Ilmoitusten saaminen näiltä lähettäjiltä

Voit tarkastella muita asetuksia valitsemalla lähettäjän. Joillakin lähettäjillä voi olla myös omia ilmoitusasetuksia. Voit muuttaa niitä avaamalla lähettäjän.

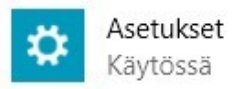

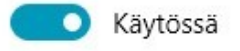